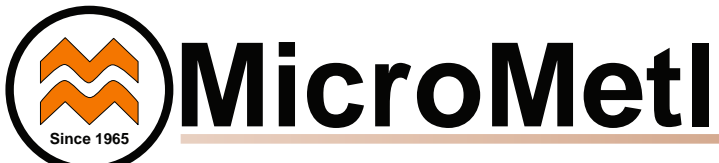

OA3-SRT\*\*SA-D20S 3-POSITION OUTDOOR AIR ULTRA LOW LEAK DAMPER FOR ONE OR TWO SPEED UNITS

### **Installation Instructions**

Part No: OA3-SRT\*\*CB-D20S

### CONTENTS

| Safety Consideration1          |
|--------------------------------|
| General Descriptions1          |
| Installation                   |
| Controller Setup               |
| Minimum Damper Position Setup7 |
| Sequence of Operation          |
| Wiring Diagram17               |
|                                |

### SAFETY CONSIDERATIONS

Installation of this accessory can be hazardous due to system pressures, electrical components and equipment, and equipment locations (such as a roof or elevated surface). Only trained qualified installers and service technicians should install, start-up, and service this equipment.

When installing this accessory, observe precautions in the literature

and on any labels attached to the equipment and all other safety precautions may apply.

- Follow all safety codes.
- Wear safety glasses and work gloves.
- Use care in handling and installing the accessory.

It is important to recognize safety information. This is the safetyalert symbol  $\underline{\land \land}$  . When you see this symbol on the unit and in instructions or manuals, be alert to the potential for personal injury.

Understand the signal words DANGER, WARNING, CAUTION,

and NOTE. These words are used with the safety-alert symbol. DANGER identifies the most serious hazards which **will** result in severe personal injury or death. WARNING signifies hazards which **could** result in personal injury or death. CAUTION is used to identify unsafe practices, which **may** result in minor personal injury or product and property damage.

NOTE is used to highlight suggestions which **will** result in enhanced installation, reliability, or operation.

### WARNING

#### ELECTRICAL SHOCK HAZARD

Failure to follow this warning could cause personal injury or death. Before performing service or maintenance operations on the unit, always turn off main power switch to unit and install lock(s) and lockout tag(s). Unit may have more than one power switch. Ensure electrical service to rooftop unit agrees with voltage and amperage listed on the unit rating plate.

### CAUTION

CUT HAZARD

Failure to follow this caution may result in personal injury. Sheet metal parts may have sharp edges or burrs. Use care and wear appropriate protective clothing, safety glasses and gloves when handling parts and servicing roof top units.

### CAUTION

Failure to follow this caution may result in personal injury and damage to the unit. Cover the duct opening as a precaution so objects cannot fall into the return duct opening. Be sure to remove the cover when installation is complete.

| DAMPER PART NUMBER | RTU SIZE                              | RTU FOOTPRINT SIZE |  |
|--------------------|---------------------------------------|--------------------|--|
| OA3-SRT12CB-D20S   | 2-6 Tons<br>(small Cabinet)           | 46-3/4" X 74-3/8"  |  |
| OA3-SRT34CB-D20S   | 7.5-12.5 Tons<br>(large cabinet)      | 58-1/2" X 88-1/8"  |  |
| OA3-SRT05CB-D20S   | 12.5-15 Tons<br>(extra large cabinet) | 63-3/8" X 115-7/8" |  |

#### GENERAL

The 3-position outdoor air package can be used in either a vertical or horizontal airflow configuration. The damper actuator is controlled by the Honeywell W7220 economizer logic. The minimum positions are set via the economizer controller from 2-10 Vdc.

#### INSTALLATION

1. Turn off unit power supply and install lockout tag. For Gas units, also turn off the gas supply.

2. Determine the quantity of ventilation air required for the served space. Record the percent of outside air required for use in *CONTROLLER SETUP* (See page 6.)

Filter Access Panel

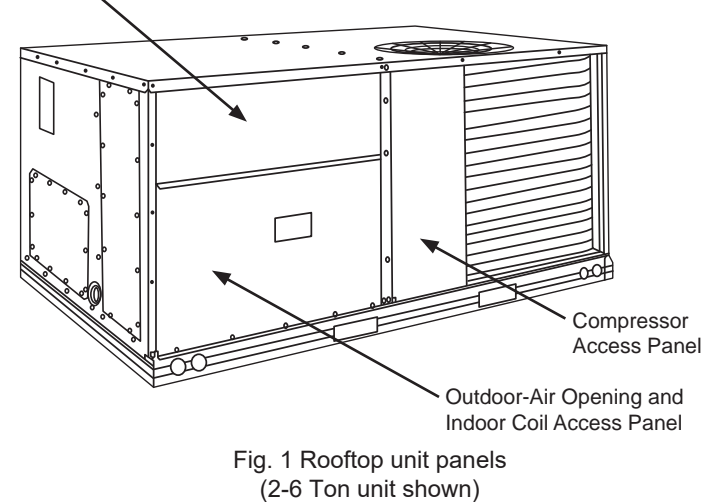

IMPORTANT: Read these instructions completely before attempting to install accessory damper.

3. Filter access panel may be held in place with a triangular tab and screw. Loosen screw and turn tab out of the way of the panel. Remove filter access panel by raising panel and swinging panel outward. Panel is now disengaged from track and can be removed. Set aside for reinstallation later. Remove the outdoor-air opening/indoor coil access panel and discard. (See Fig. 1)

4. Assemble outside-air hood top, sides and divider as shown in Fig. 2 and Fig. 3 (some hoods may ship assembled). Do not install hood at this time.

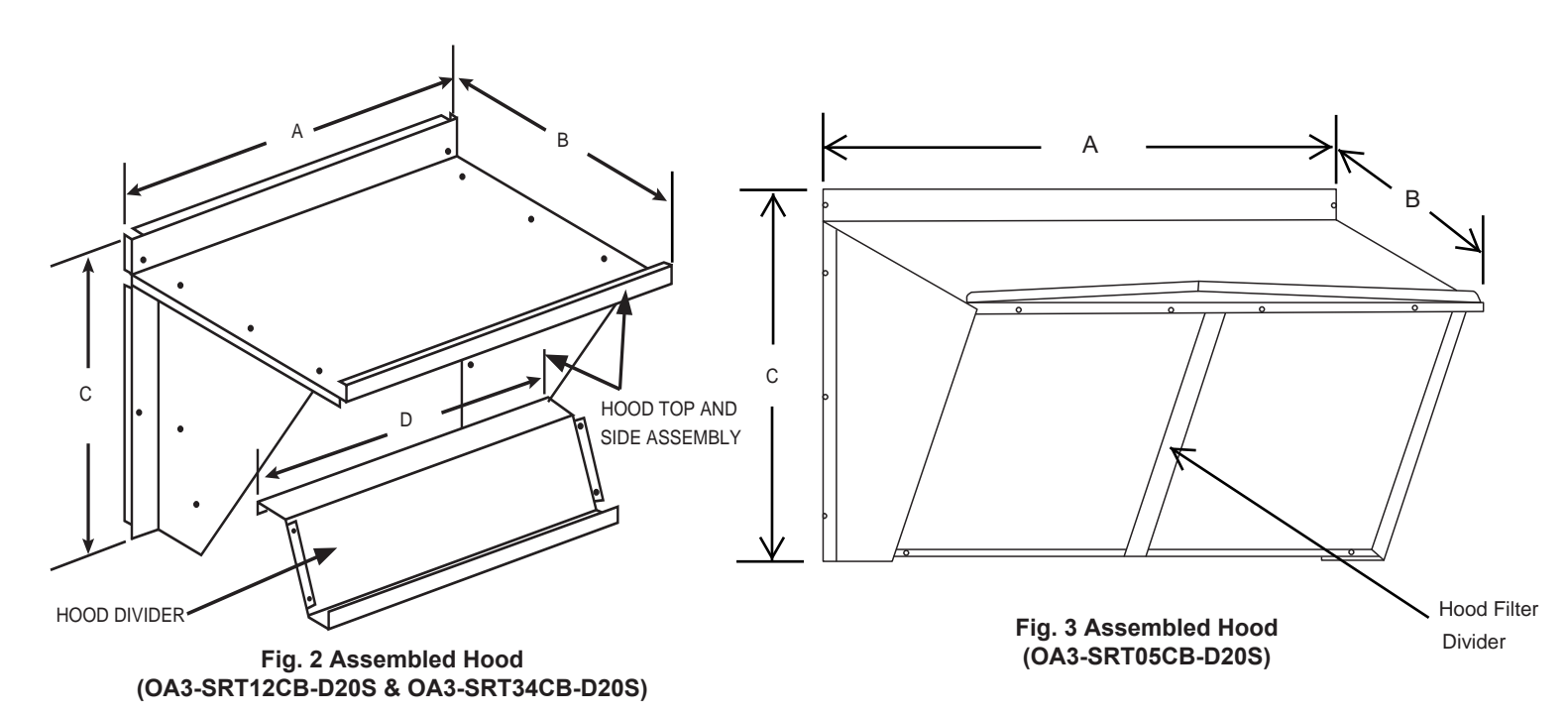

Table 3. Damper hood dimensions

| DAMPER PART NUMBER | A<br>(in.) | B<br>(in.) | C<br>(in.) | D<br>(in.) | SHIP WT.<br>(Ib) |
|--------------------|------------|------------|------------|------------|------------------|
| OA3-SRT12CB-D20S   | 30.37      | 17.43      | 19.05      | 29.50      | 40 lb            |
| OA3-SRT34CB-D20S   | 40.37      | 22.28      | 24.48      | 36.27      | 47 lb            |
| OA3-SRT05CB-D20S   | 52.92      | 27.03      | 33.41      | 46.92      | 53 lb            |

NOTE: The OA3-SRT05CB-D20S hood has 2 aluminum filters and a hood filter divider that installs between the filters.

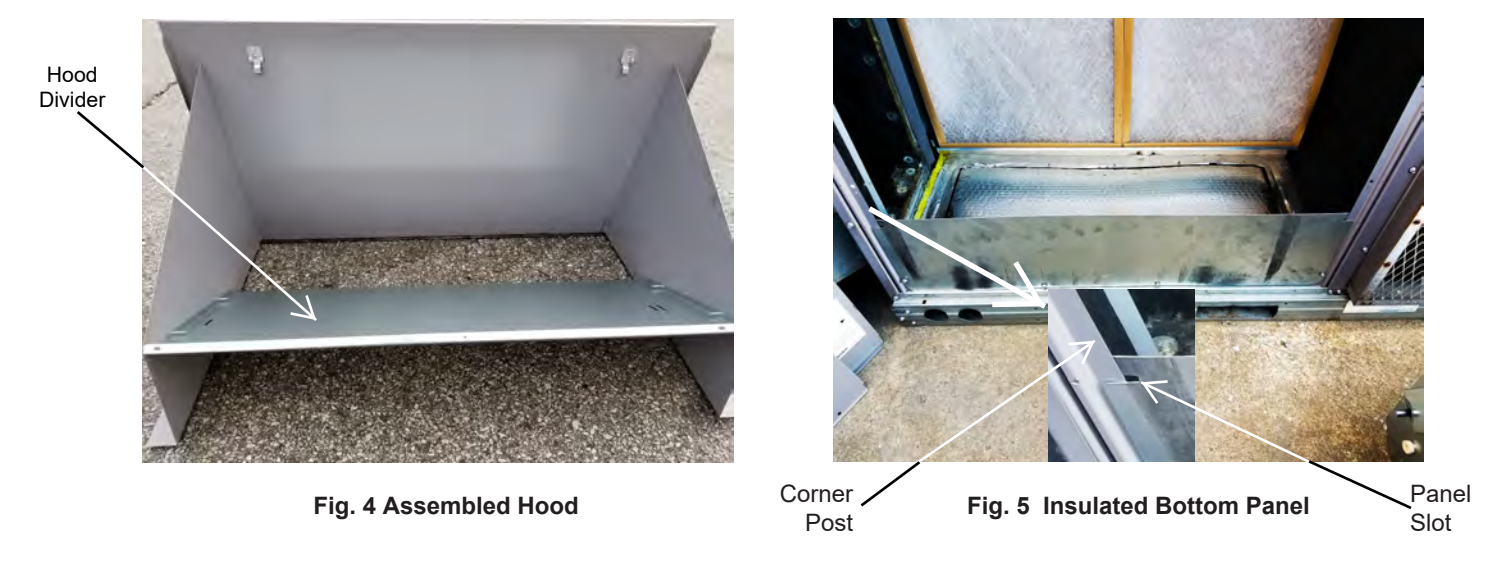

5. Install galvanized insulated bottom panel per Fig.5 with the slot at the top of the panel. The lip of the slot should fit behind the corner post as shown. Screw in place.

6. Lift damper assembly and set in place over the top of the bottom panel, per Fig.6. Secure the damper assembly in place with provided screws.

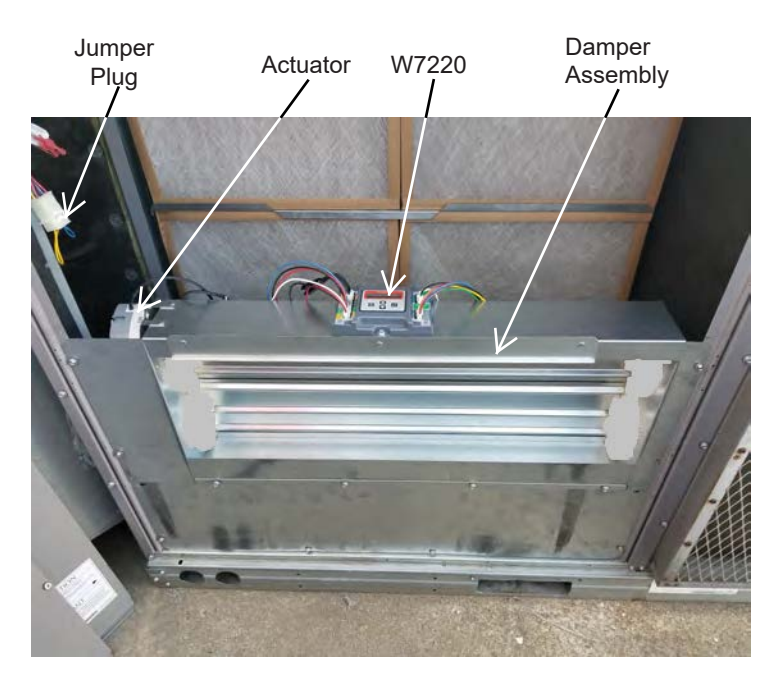

Fig. 6 Damper Assembly W/ W7220

7. Remove the jumper plug (See Fig. 6) shipped attached to the economizer harness in the HVAC unit. DO NOT DISCARD. Connect the 12-pin plug from the W7220 controller to the economizer plug in the HVAC unit. (See Fig. 7) Set the jumper plug aside in case it is determined, at a later date, that the damper is no longer required, at which time the jumper plug can be reinstalled.

Locate the white W1 wire bundle with a fork terminal end. This wiring is leaving AUX2-I from the W7220 controller. This wire should be routed across the unit into the blower section. (See Fig. 8) Follow the wiring from the 12-pin RTU harness to where it crosses the corner of the filter rack. Push the white W1 wire through the opening.

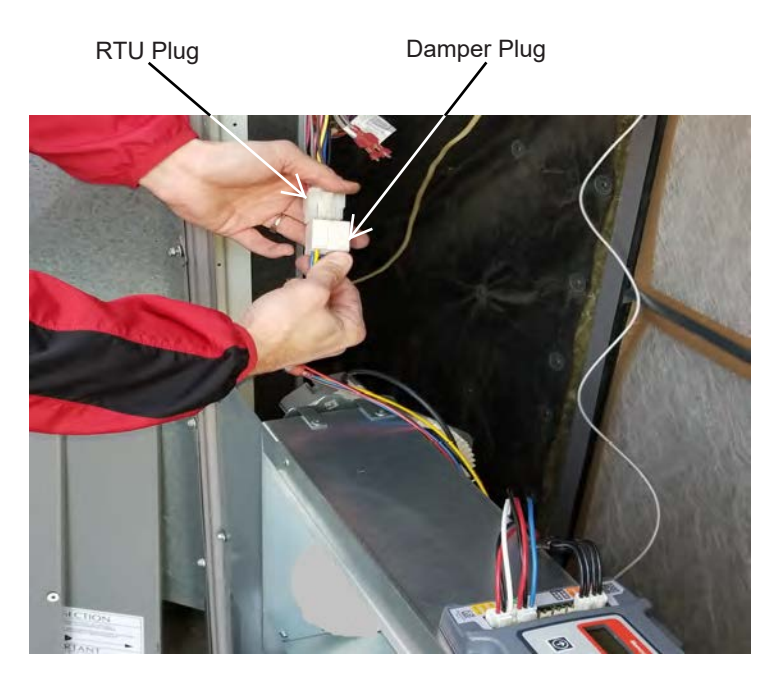

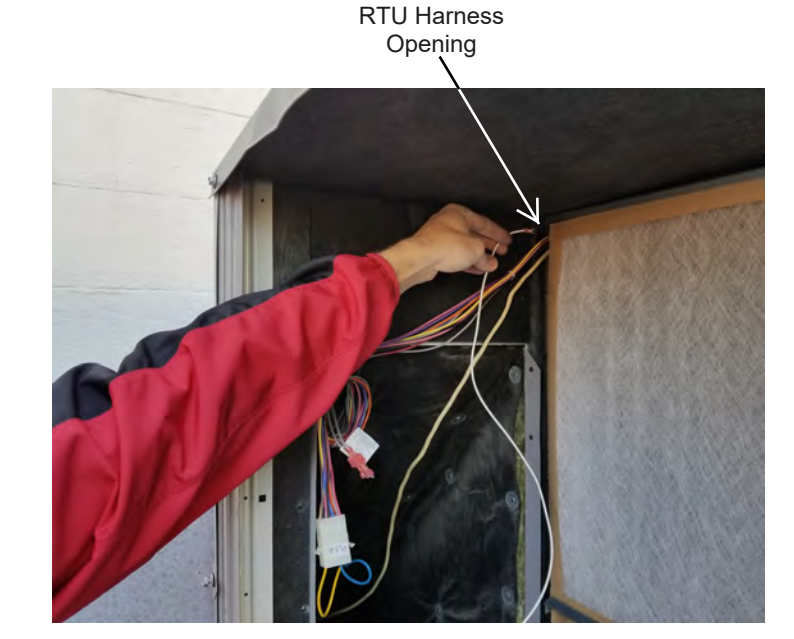

Fig. 8 Route W1 wire to blower section.

9. Remove the indoor blower access panel and the unit control box outer and inner panel. (See Fig. 9)

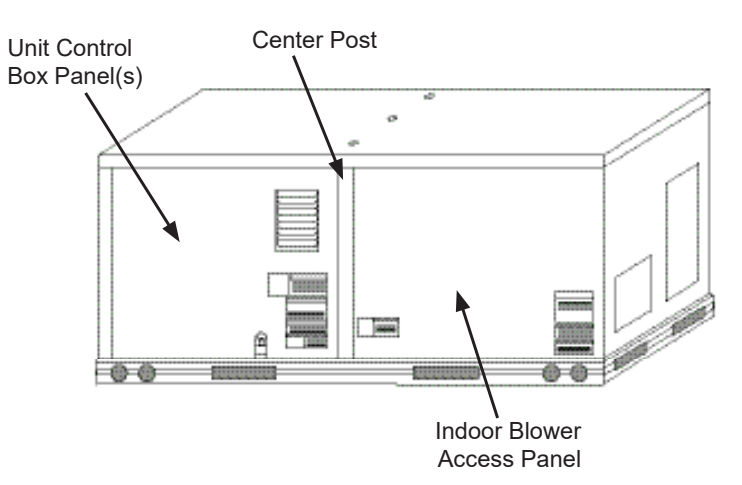

Fig. 9 Typical Access Panel Locations

Fig. 7 Connect the 12-Pin Economizer Plug

**RTU Harness Opening** 

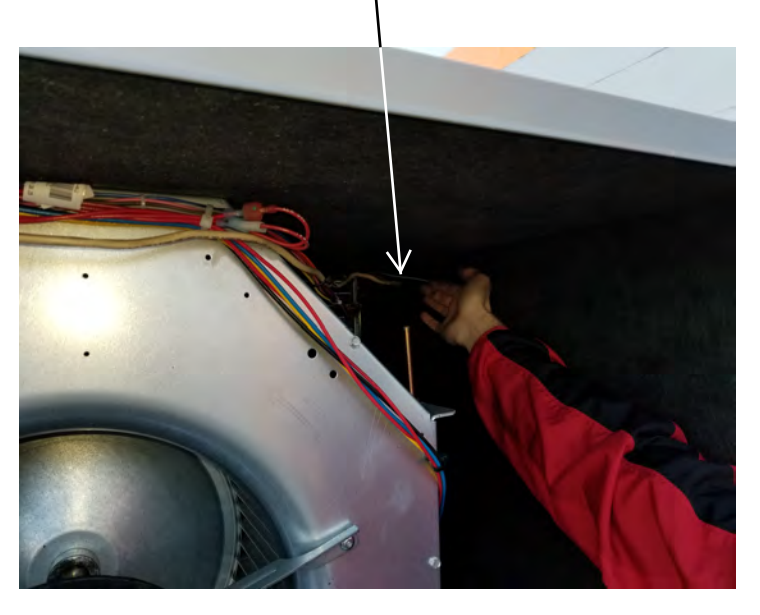

Fig. 10 Route white W1 wire through blower section.

9. Locate the wire you just pushed through the harness opening. (See Fig. 10) Pull enough wire to route to the unit control box.

12. Land the W1 wire on the W1 screw terminal on the unit's Central Terminal Board. (See Fig. 13)

13. Re-attach the control box panels. Ensure the white wire just run is secured out of the way, so it will not cause any issues when the unit is in operation, then re-attach the indoor blower access panel.

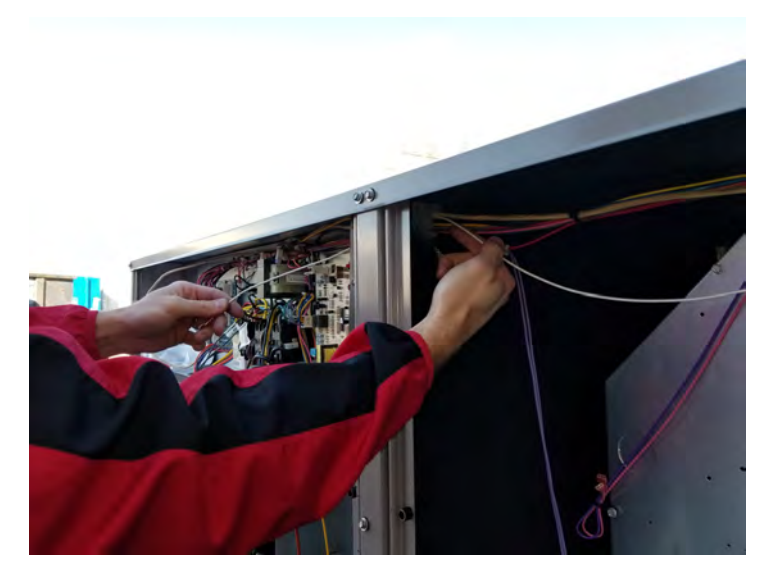

Fig. 12 Route white W1 wire to unit control box

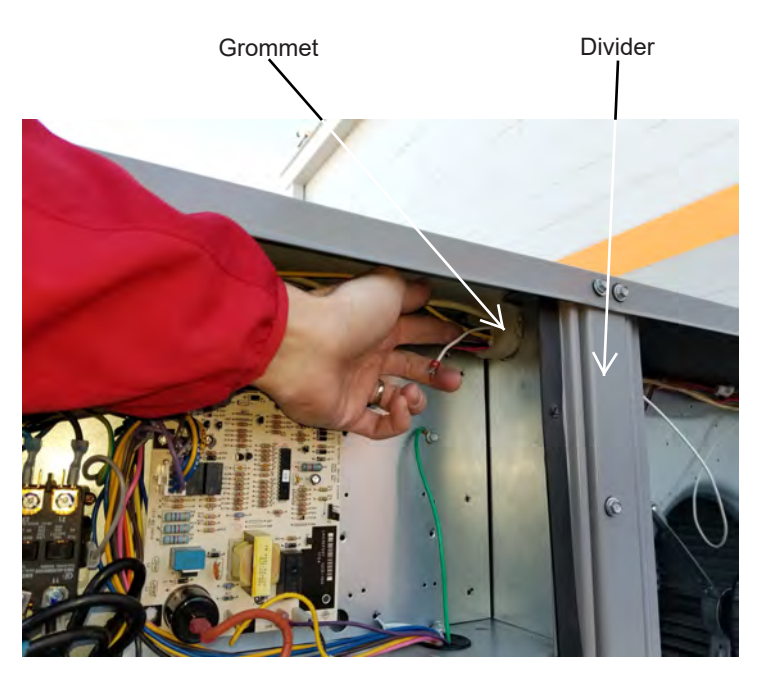

Fig. 11 Route W1 wire through divider into control box

10. Loosen grommet and slide wire through the divider between the control box and the indoor blower section. Push the grommet back into the opening. (See Fig. 11)

11. Pull enough wire through the divider to make connection on the unit Central Terminal Board (See Fig. 12)

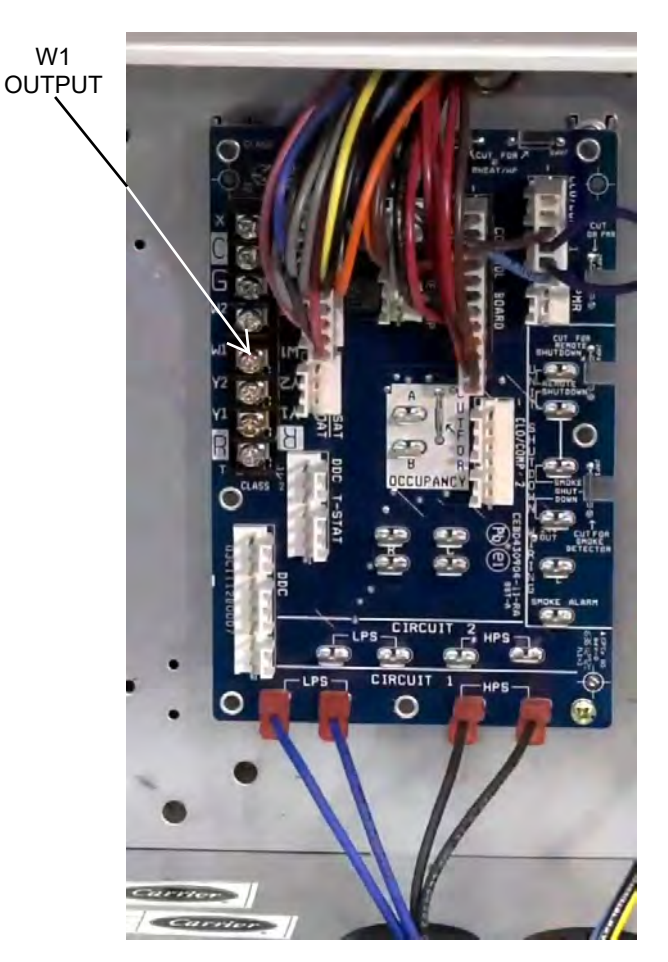

Fig. 13 Land white W1 wire on W1 screw terminal

11. Install the provided aluminum filter into the hood. Lock in place with top filter clips. (See Fig. 14)

12. Install the hood over the damper and insulated blank-off panel. (See Fig. 15)

13. Re-attach the top filter access panel. (See Fig. 16) (Leave panel off for *CONTROLLER SETUP* [page 6] and replace when finished)

14. Remove lockout tag and restore RTU operation.

15. Follow **CONTROLLER SETUP** (page 6) and **MINIMUM DAMPER POSITION SETUP** (page 7) to modify W7220 default settings and ensure proper minimum ventilation.

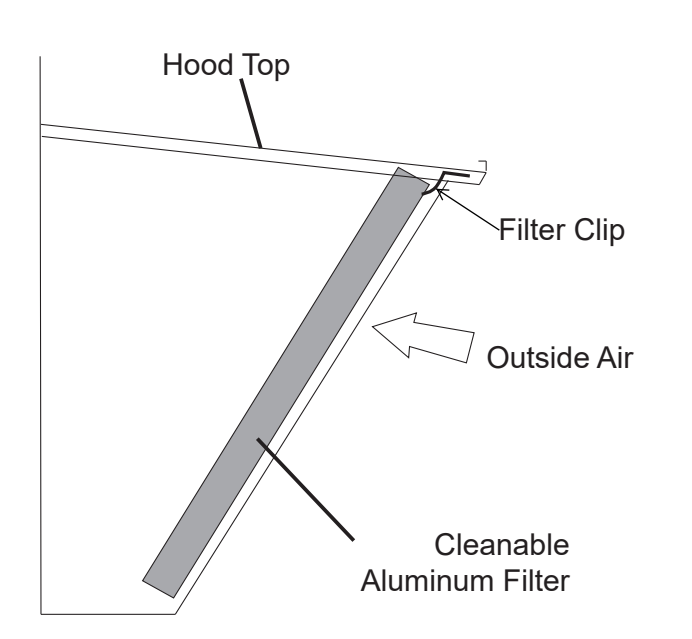

<image>

Fig. 16 Filter access panel installation

Fig. 14 Filter installation

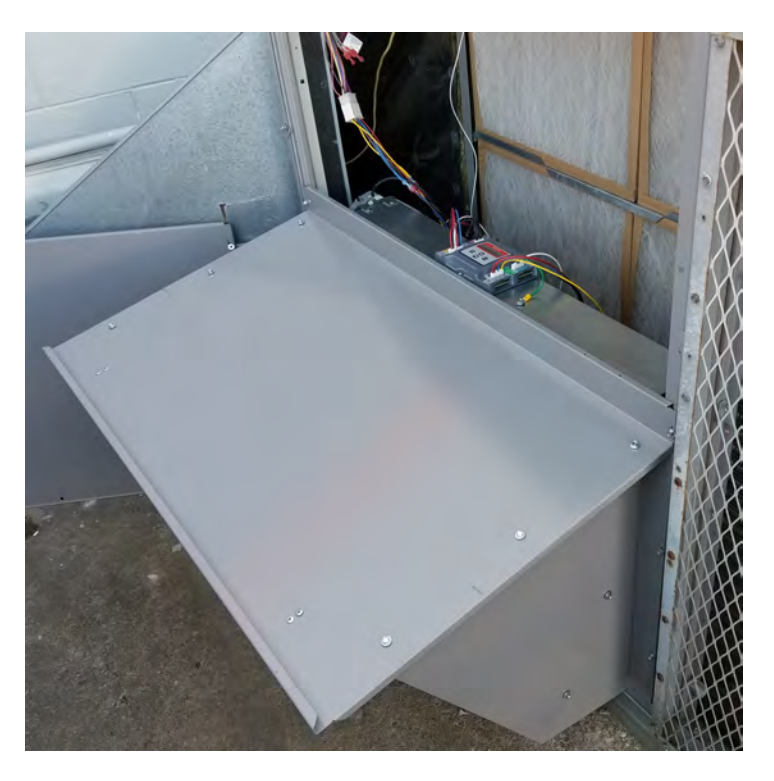

Fig. 15 Hood installation

### CONTROLLER SETUP for OA3-SRT\*\*SA-D20SS

The Honeywell W7220 is pre-mounted to the outside air damper assembly, see Fig. 6. Your RTU will need to have power in order to operate the controller. Ensure no high voltage wiring is around the damper or controller when beginning this process.

This product doesn't include temperature sensors. The temperature inputs provided are 10k ohm resistors to prevent the controller from returning sensor faults. This will produce a constant value of approximately 105° F for the Outside Air and Mixed Air. The controller will show a sensor fault if one of these resistors becomes defective. If actual readings are preferred, you may replace with 20k ohm NTC sensors.

Before beginning the setup, familiarize yourself with the Honeywell W7220 *INTERFACE OVERVIEW* on the following pages (See Page 9.)

#### **Setup Sequence**

It is important to establish the operating parameters the system will be operating at prior to making any changes.

MENU – i.e. Number of RTU/AHU fan speeds, with/without  $CO_2$  (DCV), etc. and have all sensors installed and operational before attempting the setup sequence.

#### Single Speed Fan and No DCV (CO<sub>2</sub>)

- 1. After power up scroll down ▼ to SYSTEM SETUP
- 2. Enter the SYSTEM SETUP MENU and enter the install date, if desired.
- 3. Scroll down ▼ to AUX2 IN Change Shutdown (SD) to Heat (W1)
- 4. Scroll down ▼ to OCC- occupancy, always set to INPUT.
- 5. Press (MENU UP/EXIT)
- 6. Scroll up ▲ to SETPOINTS and press ENTER
- Scroll down ▼ MIN POS for minimum position setting. (see *MINIMUM DAMPER POSITION SETUP* on the next page)
- 8. Press (MENU UP/EXIT) Setup is complete.

#### 2-Speed Fan

- 1. After power up, scroll down ▼ to SYSTEM SETUP
- 2. Enter the SYSTEM SETUP MENU and enter the install date.
- 3. Scroll down ▼ to AUX2 IN Change Shutdown (SD) to Heat (W1)
- 4. Scroll down ▼ to Fan Speed Change from 1 Speed to 2 Speed.
- 5. Scroll down ▼ to OCC- occupancy, always sent to INPUT.

#### 6. Press (MENU UP/EXIT)

7. Scroll down  $\checkmark$  to ADVANCED SETUP if DCV option is being used (See DCV (CO<sub>2</sub>) below).

If not:

8. Scroll up ▲ to and enter SETPOINTS

9. Scroll down ▼ to MIN POS H (high speed) and MIN POS L (low speed) for minimum position settings.(see *MINIMUM DAMPER POSITION SETUP* on the next page)

10. Press (MENU UP/EXIT) – Setup is complete.

#### DCV (CO<sub>2</sub>)

1. After power up, scroll down  $\checkmark$  to SYSTEM SETUP for install date. If previously in SYSTEM SETUP for Fan Speed Setup, scroll down  $\checkmark$  to ADVANCED SETUP.

2. Enter ADVANCED SETUP and scroll down  $\checkmark$  to CO<sub>2</sub> ZERO. Set the Zero Value (2Vdc) to match the CO<sub>2</sub> Sensor. See CO<sub>2</sub> Setup on Page 5 for example.

3. Scroll down  $\checkmark$  to CO<sub>2</sub> SPAN. Set the Span to match the CO<sub>2</sub> Senor. See CO<sub>2</sub> Setup for example.

- 4. Press (MENU UP/EXIT)
- 5. Scroll up ▲ to SETPOINTS and press ← ENTER
- 6. Scroll down ▼ to DCV SET to set the CO2 setpoint.

7. Scroll down  $\checkmark$  to VENT MAX H (high speed) and VENT MAX L (low speed), and VENT MIN H (high speed) and VENT MIN L (low speed) for minimum position settings.

8. Press (MENU UP/EXIT) – Setup is complete.

### Table 4. MicroMetl Jade W7220 Controller Configuration

|        |                         | FOR SINGLE | SPEED UNIT   | FOR 2 SPEED UNITS |              |                                                |
|--------|-------------------------|------------|--------------|-------------------|--------------|------------------------------------------------|
|        | Controller Menu<br>Item | Default    | Set To:      | Default           | Set To:      | Note                                           |
|        | MAT SET                 | 53°F       | NA           | 53°F              | NA           | Setting not used for 3-position damper         |
| 2<br>2 | LOW T LOCK              | 32°F       | NA           | 32°F              | NA           | Setting not used for 3-position damper         |
| Z Z    | DRYBLB SET              | 63°F       | NA           | 63°F              | NA           | Setting not used for 3-position damper         |
| PO     | MIN POS                 | 2.8 Vdc    | 2 to 10 Vdc  | NA                | NA           | Only displayed if set up for single speed unit |
| ΠÜ     | MIN POS H               | NA         | NA           | 2.8 Vdc           | 2 to 10 Vdc  | Only displayed if set up for 2 speed unit      |
|        | MIN POS L               | NA         | NA           | 3.2 Vdc           | 2 to 10 Vdc  | Only displayed if set up for 2 speed unit      |
|        |                         |            |              |                   |              |                                                |
|        | INSTALL                 | 1/1/2010   | Current date | 1/1/2010          | Current date |                                                |
| Σ      | EQUIPMENT               | CONV       | CONV         | CONV              | CONV         | Always set to CONV, even on HP units           |
| II S   | AUX2 I                  | SD         | W1           | SD                | W1           | Always set to W1                               |
| S S    | FAN TYPE                | 1 speed    | 1 speed      | 1 speed           | 2 speed      |                                                |
|        | 000                     | INPUT      | INPUT        | INPUT             | INPUT        | Always set to INPUT                            |

Note 1: For 2 speed unit, under SYSTEM SETUP: EQUIPMENT= CONV, AUX2 I = W1, and FAN TYPE = 2 SPEED

NA = Not applicable

# **Minimum Damper Position Setup**

The following details how to adjust the MIN POS set point (Single Speed unit) or MIN POS L and MIN POS H (Two Speed unit) to allow the proper amount of outdoor air, as required by local codes, to enter the building if an airflow measuring hood is not available. Make minimum position adjustments with at least 10°F temperature difference between the outdoor-air and return-air temperatures. The minimum damper position maintains the minimum airflow for the building space during the occupied period when demand control ventilation is not being used.

To determine the minimum position setting, perform the following procedure:

1. Calculate the appropriate mixed air temperature using the following formula: (TO x OA/100) + (TR x RA/100) = TM TO = Outdoor-Air Temperature OA = Percent of Outdoor Air TR = Return-Air Temperature RA = Percent of Return Air TM = Mixed-Air Temperature As an example, if DCV is not being used and local codes require 10% outdoor air during occupied conditions, outdoor-air temperature is 60°F, and return-air temperature is 75°F. (60 x 0.10) + (75 x 0.90) = 73.5°F

2. Take temperature readings of the Return air and the Outdoor temperature. Use the formula above to determine what your target mixed air temperature reading should be. This procedure should be performed with all the hoods and panels assembled and fastened to the unit to simulate unit operation conditions.

3. Put a temperature probe in the indoor fan section of the unit (a probe that you can remotely read, with the unit panel attached, is ideal.)

4. Make note of what the current MIN POS (default is 2.8V) for Single Speed unit or for a Two Speed unit make note of what the current MIN POS L (default is 3.2V) and MIN POS H (default is 2.8V) voltages are currently set at on the W7220 controller.

5. Turn the unit on and run the indoor fan. Cut the signal to the compressor(s) to ensure the coil will not affect the mixed air temperature. Also, ensure an occupied signal is being sent to the W7220 controller, so the damper will move to minimum position. For Two Speed units this procedure will need to be done with the unit fan in Low speed (requires an input to Y1-I) and High speed (requires an input to Y1-I).

6. Take your reading of the Mixed Air and see whether you need to open (increase voltage) or close (decrease voltage) the damper to achieve the desired mixed air temperature.

7. You can remove the filter access panel from the unit, make the adjustment on the controller to MIN POS (Single Speed unit), MIN POS L (Two Speed unit low speed), or MIN POS H (Two Speed unit high speed), replace the filter access panel and take temperature reading again. Continue this process until you reach the target temperature. For Two Speed units ensure you adjust both set points: MIN POS L when indoor fan is running at low speed and MIN POS H when indoor fan is running at high speed.

### HONEYWELL CO2 SETUP EXAMPLE

When using any  $CO_2$  sensor be sure the sensor scale and the JADE W7220 scale are the same. For example, as shipped, the MicroMetl 8002-WMDM (Honeywell C7232) scale is 500 – 1500 ppm with an output range of 2-10Vdc. The W7220 control default is 0-2000 ppm and 2-10Vdc input. When using the C7232 with the W7220 you will need to set the sensor span to match the W7220 or vice versa. See Fig. 17 and Tables 5 & 6 for the sensor jumper confirgurations.

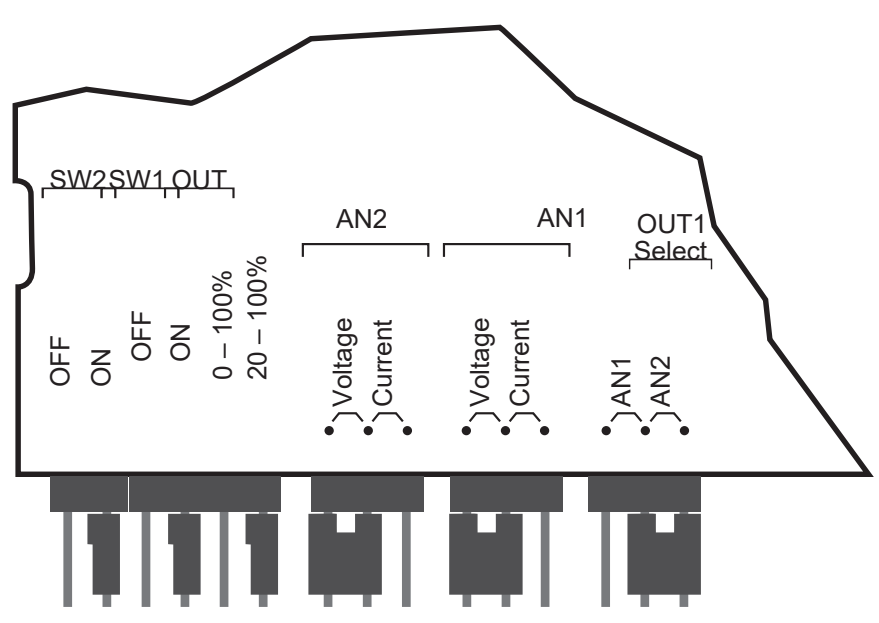

Fig. 17. Honeywell C7232 Jumper Configuration

| SW1 | SW2 | AN (ppm)    | Relay ª (ppm) |
|-----|-----|-------------|---------------|
| ON  | ON  | 0 to 1000   | 1000          |
| ON  | Off | 0 to 2000   | 1200          |
| Off | On  | 500 to 1500 | 800           |
| Off | Off | 500 to 2000 | 1200          |

<sup>a</sup> When the level reaches this value, the contacts close; when the level drops

100ppm below this value, the contacts open.

Table 5. Honeywell C7232 Switch ppm Output Configuration

| AN      | OUT     |         |  |  |
|---------|---------|---------|--|--|
|         | 0-100%  | 20-100% |  |  |
| Voltage | 0-10Vdc | 2-10Vdc |  |  |
| Current | 0-20 mA | 4-20 mA |  |  |

Table 6. Honeywell C7232 Voltage/Current Output Configuration

# INTERFACE OVERVIEW

This section describes how to use the W7220 user interface for:

- Keypad and menu navigation
- Settings and parameter changes
- Menu structure and selection

### **User Interface**

The user interface consists of an LCD display and a 4button keypad on the front of the Economizer module. The LCD is a 16 character by 2 line dot matrix display.

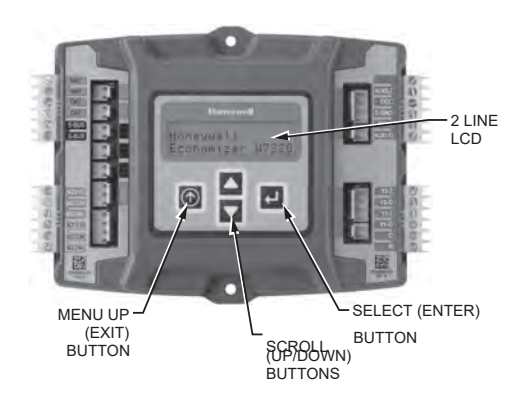

Fig. 18 Economizer LCD and Keypad Layout.

### Keypad

The four navigation buttons illustrated in Fig. 18 are used to scroll through the menus and menu items, select menu items, and to change parameter and configuration settings.

### Using the Keypad with Menus

To use the keypad when working with menus:

- Press the button to move to the previous menu.
- Press the ▼ button to move to the next menu.
- Press the ← button (Enter) to display the first item in the currently displayed menu.
- Press the button (Menu up) to exit a menu's item and return to the list of menus.

# Using the Keypad with Settings and Parameters

To use the keypad when working with Setpoints, System and Advanced Settings, Checkout tests, and Alarms:

- Navigate to the desired menu.
- Press the ← button (Enter) to display the first item in the currently displayed menu.
- Use the ▲ and ▼ buttons to scroll to the desired parameter.
- Press the ← button (Enter) to display the value of the currently displayed item.

- Press the ▲ button to increase (change) the displayed parameter value.<sup>a</sup>
- Press the ▼ button to decrease (change) the displayed parameter value.<sup>a</sup>
- CHANGE STORED displays.
- Press the button (MenuUp/Exit) to return to the previous menu.
- <sup>a</sup> When values are displayed, pressing and holding the ▲ or ▼ button causes the display to automatically increment.

#### Menu Structure

Tables 7-10 on pages 10-13 illustrates the complete hierarchy of menus and parameters for the W7220 control system.

The Menus in display order are:

- STATUS
- SETPOINTS
- SYSTEM SETUP
- ADVANCED
- SETUP
- CHECKOUT

### • ALARMS

Your menu parameters will be different depending on your configuration.

For example if you do not have a DCV ( $CO_2$ ) sensor, then none of the DCV parameters appear and only MIN POS will display. If you have a CO2 sensor, the DCV MIN and DCV MAX will appear AND if you have 2 speed fan DCV MIN (high and low speed) and DCV MAX (high and low speed) will appear.

# SETUP AND CONFIGURATION

Before being placed into service, the JADE™ W7220 controller must be setup and configured for the installed system.

#### IMPORTANT

During setup, the Economizer module is live at all times.

The setup process uses a hierarchical menu structure that is

easy to use. You press the  $\blacktriangle$  and  $\blacktriangledown$  arrow buttons to move forward and backward through the menus and press the  $\dashv$  button to select and confirm setup item changes.

### **Time-out and Screensaver**

When no buttons have been pressed for 10 minutes, the LCD displays a screen saver, which cycles through the Status items. Each Status item displays in turn and cycles to the next item after 5 seconds.

| Table 7. Menu Structure <sup>a</sup> |             |                      |                        |                                                                                                    |  |  |  |  |  |
|--------------------------------------|-------------|----------------------|------------------------|----------------------------------------------------------------------------------------------------|--|--|--|--|--|
|                                      |             | Parameter<br>Default | Parameter<br>Range and |                                                                                                    |  |  |  |  |  |
| Menu                                 | Parameter   | Value                | Increment <sup>b</sup> | Notes                                                                                                    |  |  |  |  |  |
| STATUS                               | ECON AVAIL  | NO                   | YES/NO                 | The 3-postion damper will never enter economizer mode.                                                                                                    |  |  |  |  |  |
|                                      | ECONOMIZING | NO                   | YES/NO                 | The 3-postion damper will never enter economizer mode.                                                                                                    |  |  |  |  |  |
|                                      | OCCUPIED    | NO                   | YES/NO                 | YES = OCC signal received from space thermostat or<br>unitary controller.<br>YES = 24 Vac on terminal OCC<br>No = 0 Vac on terminal OCC.                                                                   |  |  |  |  |  |
|                                      | HEAT PUMP   | n/a                  | COOL<br>HEAT           | Do not use. Always set controller to CONVENTIONAL.                                                                                                    |  |  |  |  |  |
|                                      | COOL Y1-IN  | OFF                  | ON/OFF                 | Y1-I signal from space thermostat or unitary<br>controller for cooling stage 1.<br>ON = 24 Vac on term Y1-I<br>OFF = 0 Vac on term Y1-I                                                                    |  |  |  |  |  |
|                                      | COOL Y1-OUT | OFF                  | ON/OFF                 | Signal not sent by controller. Signal is routed back to the RTU within the wiring harness.                                                                                                    |  |  |  |  |  |
|                                      | COOL Y2-IN  | OFF                  | ON/OFF                 | Y2-I signal from space thermostat or unitary<br>controller for second stage cooling.<br>ON = 24 Vac on term Y2-I<br>OFF = 0 Vac on term Y2-I                                                               |  |  |  |  |  |
|                                      | COOL Y2-OUT | OFF                  | ON/OFF                 | Signal not sent by controller. Signal is routed back to the RTU within the wiring harness.                                                                                                    |  |  |  |  |  |
|                                      | MA TEMP     | °F                   | -40 to 150 °F          | The 3-position damper will always display an approximate temperature of 105° F, unless sensors are installed.                                                                                              |  |  |  |  |  |
|                                      | DA TEMP     | °F                   | -40 to 150 °F          | The 3-position damper doesn't use a DA sensor.                                                                                                    |  |  |  |  |  |
|                                      | OA TEMP     | °F                   | -40 to 140 °F          | The 3-position damper will always display an approximate temperature of 105° F, unless sensors are installed.                                                                                              |  |  |  |  |  |
|                                      | OA HUM      | %                    | 0 to 100%              | This will not be displayed on the 3-position damper, unless sensors are installed.                                                                                                    |  |  |  |  |  |
|                                      | RA TEMP     | :_°F                 | 0 to 140 °F            | This will not be displayed on the 3-position damper, unless sensors are installed.                                                                                                    |  |  |  |  |  |
|                                      | RA HUM      | %                    | 0 to 100%              | This will not be displayed on the 3-position damper,<br>unless sensors are installed.                                                                                                    |  |  |  |  |  |
|                                      | IN CO2      | ppm                  | 0 to 2000 ppm          | Displays value of measured CO2 from CO2<br>sensor (if connected.) Not shown if CO2 not connected,<br>short or out-of-range. See note on page 8 concerning<br>MicroMetl 8002-WMDM (Honeywell C7632 sensor.) |  |  |  |  |  |
|                                      | DCV STATUS  | n/a                  | ON/OFF                 | Displays ON if above setpoint and OFF if below setpoint, ONLY if a CO2 sensor is connected.                                                                                                    |  |  |  |  |  |
|                                      | DAMPER OUT  | 2.0V                 | 2.0 to 10.0 V          | Displays output voltage to the damper actuator.                                                                                                    |  |  |  |  |  |
|                                      | EXH1 OUT    | OFF                  | ON/OFF                 | The wiring is not provided with the 3-postion damper to utilize this output.                                                                                                    |  |  |  |  |  |

### Table 8. Menu Structure a (cont)

| Menu             | Parameter    | Parameter<br>Default<br>Value | Parameter<br>Range and<br>Increment⁵               | Notes                                                                                                    |
|------------------|--------------|-------------------------------|----------------------------------------------------|----------------------------------------------------------------------------------------------------|
|                  | EXH2 OUT     | OFF                           | ON/OFF                                             | EXHAUST STAGE 2 RELAY OUTPUT<br>Output of AUX terminal; displays only if AUX = EXH2<br>ON = relay closed<br>OFF = relay open                                                                                                    |
| STATUS<br>(cont) | ERV          | OFF                           | ON/OFF                                             | ENERGY RECOVERY UNIT RELAY OUTPUT<br>Output of AUX terminal; displays only if AUX = ERV<br>ON = relay closed<br>OFF = relay open                                                                                                    |
|                  | MECH COOL ON | 0                             | 0, 1, or 2                                         | Displays stage of mechanical cooling that is active.                                                                                                    |
|                  | FAN SPEED    | n/a                           | LOW or HIGH                                        | SUPPLY FAN SPEED<br>Displays speed setting of fan on a 2–speed fan unit.                                                                                                    |
|                  | W (HEAT ON)  | n/a                           | ON/OFF                                             | HEAT DEMAND STATUS<br>Displays status of heat demand on a 2–speed fan unit.                                                                                                    |
|                  | MAT SET      | 53°F<br>(12°C)                | 38° to 70°F;<br>(3° to 18°C)<br>increment by 1     | MIXED AIR SETPOINT<br>The 3-position damper will not use this setting.                                                                                                    |
|                  | LOW T LOCK   | 32°F<br>(0°C)                 | -45° to 80°F;<br>( -43° to 27°C)<br>increment by 1 | COMPRESSOR LOW TEMPERATURE LOCKOUT<br>The 3-position damper will not use this setting.                                                                                                    |
|                  | DRYBLB SET   | 63°F<br>(17°C)                | 48° to 80°F<br>(9° to 27°C)<br>increment by 1      | OA DRY BULB TEMPERATURE CHANGEOVER SETPOINT<br>The 3-position damper will not use this setting.                                                                                                    |
|                  | ENTH CURVE   | ES3                           | ES1, ES2, ES3,<br>ES4, or ES5                      | ENTHALPY CHANGEOVER CURVE<br>(Requires enthalpy sensor option)<br>The 3-position damper will not use this setting.                                                                                                    |
|                  | DCV SET      | 1100ppm                       | 500 to 2000 ppm;<br>increment by 100               | DEMAND CONTROL VENTILATION SETPOINT<br>Displays only if CO2 sensor is connected. Setpoint for Demand Control<br>Ventilation of space. Above the setpoint, the OA dampers will modulate<br>open to bring in additional OA to maintain a space ppm level below the<br>setpoint. |
|                  | MIN POS      | 2.8 V                         | 2 to 10 Vdc                                        | VENTILATION MINIMUM POSITION. Only displayed if controller is set for single speed unit under FAN TYPE, and if DCV is NOT used.                                                                                                    |
|                  | MIN POS L    | 3.2 V                         | 2 to 10 Vdc                                        | VENTILATION MINIMUM POSITION AT LOW SPEED<br>Displays ONLY if used on 2 speed units and CO2 sensor is NOT con-<br>nected.                                                                                                    |
| SETPOINTS        | MIN POS H    | 2.8 V                         | 2 to 10 Vdc                                        | VENTILATION MINIMUM POSITION AT HIGH SPEED<br>Displays ONLY if used on 2 speed units and CO2 sensor is NOT<br>connected.                                                                                                    |
|                  | VENTMAX L    | 3.2 V                         | 2 to 10 Vdc                                        | DCV MAXIMUM DAMPER POSITION AT LOW SPEED<br>(Requires CO2 sensor connected)                                                                                                    |
|                  | VENTMAX H    | 2.8 V                         | 2 to 10 Vdc                                        | DCV MAXIMUM DAMPER POSITION AT HIGH SPEED<br>(Requires CO2 sensor connected)                                                                                                    |
|                  | VENTMIN L    | 2.5 V                         | 2 to 10 Vdc                                        | DCV MINIMUM DAMPER POSITION AT LOW SPEED<br>(Requires CO2 sensor connected)                                                                                                    |
|                  | VENTMIN H    | 2.25 V                        | 2 to 10 Vdc                                        | DCV MINIMUM DAMPER POSITION AT HIGH SPEED<br>(Requires CO2 sensor connected)                                                                                                    |
|                  | VENTMAX      | 2.8 V                         | 2 to 10 Vdc                                        | Displays only if a CO2 sensor is connected. Used for Vbz<br>(ventilation max cfm) setpoint. VENTMAX is the same setting as MIN<br>POS would be if you did not have the CO2 sensor.                                                                                            |
|                  |              |                               | 100 to 9990 cfm<br>increment by 10                 | If OA, MA RA and CO2 sensors are connected and DCV CAL<br>ENABLE is set to AUTO mode, the OA dampers are controlled by CFM<br>and displays from 100 to 9990 cfm.                                                                                                    |
|                  |              |                               | 2 to 10 Vdc                                        | With 2-speed fan units VENTMAX L (low speed fan) and VENTMAX<br>H (high speed fan) settings are required. Default for VENTMAX L is<br>3.2V and VENTMAX H is 2.8V.                                                                                                    |
|                  | VENTMIN      | 2.25 V                        | 2 to 10 Vdc                                        | Displays only if CO2 sensor is connected.<br>Used for Va (ventilation min cfm) setpoint. This is the ventilation<br>requirement for less than maximum occupancy of the space.                                                                                                 |
|                  |              |                               | 100 to 9990 cfm<br>increment by 10                 | If OA, MA RA and CO2 sensors are connected and DCV CAL<br>ENABLE is set to AUTO mode, the OA dampers are controlled by CFM<br>and displays from 100 to 9990 cfm.                                                                                                    |
|                  |              |                               | 2 to 10 Vdc                                        | With 2-speed fan units VENTMIN L (low speed fan) and VENTMIN H (high speed fan) settings are required. Default for VENTMIN L is 2.5V and VENTMIN H is 2.25V.                                                                                                    |

### Table 9. Menu Structure<sup>a</sup> (cont)

| Menu            | Parameter     | Parameter<br>Default<br>Value | Parameter<br>Range and Increment⁵                                   | Notes                                                                                                    |  |  |
|-----------------|---------------|-------------------------------|---------------------------------------------------------------------|----------------------------------------------------------------------------------------------------|--|--|
|                 | INSTALL       | 01/01/14                      |                                                                     | Display order = MM/DD/YY<br>Setting order = DD, MM, then YY.                                                                                                    |  |  |
|                 | UNITS DEG     | ۰F                            | °F or °C                                                            | Sets economizer controller in degrees Fahrenheit or Celsius.                                                                                                    |  |  |
|                 | EQUIPMENT     | CONV                          | Conventional or HP                                                  | Always set to CONV even for heat pump unit.                                                                                                    |  |  |
| SYSTEM<br>SETUP | AUX2 IN       | SHUTDOWN<br>(SD)              | HEAT (W1) required for<br>2–speed mode                              | Always set to HEAT (W1)                                                                                                    |  |  |
|                 | FAN TYPE      | 1 speed                       | 1 speed / 2 speed                                                   | Sets the economizer controller for operation of 1 speed or 2 speed indoor fan system.                                                                                                    |  |  |
|                 | FAN CFM       | 5000cfm                       | 100 to 15000 cfm;<br>increment by 100                               | UNIT DESIGN AIRFLOW (CFM)<br>Enter ONLY if using DCVCAL ENA = AUTO                                                                                                    |  |  |
|                 | AUX OUT       | NONE                          | NONE<br>ERV<br>EXH2<br>SYS                                          | Select OUTPUT for AUX1 O relay<br>NONE = not configured (output is not used)<br>ERV = Energy Recovery Ventilator <sup>d</sup><br>EXH2 = second damper position relay closure for second exhaust fan<br>SYS = use output as an FDD remote alarm signal |  |  |
|                 | осс           | INPUT                         | INPUT or ALWAYS                                                     | Always set to INPUT.                                                                                                    |  |  |
|                 | MA LO SET     | 45°F<br>(7°C)                 | 35° to 55°F;<br>(2° to 12°C)<br>Incremented by 1°                   | MIXED AIR TEMPERATURE LOW LIMIT<br>The 3-position damper will not use this setting.                                                                                                    |  |  |
|                 | FREEZE POS    | CLO                           | CLO or MIN                                                          | FREEZE PROTECTION DAMPER POSITION<br>This option is not available for the 3-position<br>damper.                                                                                                    |  |  |
|                 | CO2 ZERO      | 0ppm                          | 0 to 500 ppm:<br>Increment by 10                                    | CO2 ppm level to match CO2 sensor start level.                                                                                                    |  |  |
|                 | CO2 SPAN      | 2000ppm                       | 1000 to 3000 ppm;<br>Increment by 50                                | CO2 ppm span to match CO2 sensor.                                                                                                    |  |  |
|                 | STG3 DLY      | 2.0h                          | 0 min, 5 min, 15 min,<br>then 15 min intervals.<br>Up to 4 h or OFF | COOLING STAGE 3 DELAY<br>The 3-position damper will not use this setting.                                                                                                    |  |  |
|                 | SD DMPR POS   | CLO                           | CLO or OPEN                                                         | Function NOT AVAILABLE with 2-speed mode                                                                                                    |  |  |
|                 | DCVCAL ENA    | MAN                           | manual or auto                                                      | Turns on the DCV automatic control of the dampers. (Single speed only.)                                                                                                    |  |  |
| ADVANCED        | MATTCAL       | 0.0°F<br>(or C)               | +/2.5°F<br>(+/1.4°C)                                                | MIXED AIR TEMPERATURE CALIBRATION<br>Allows for the operator to adjust for an out of calibration mixed air<br>temperature (MAT) sensor                                                                                                    |  |  |
| SETUP           | OA T CAL      | 1.0°F<br>(or C)               | +/2.5°F<br>(+/1.4°C)                                                | OUTSIDE AIR TEMPERATURE CALIBRATION<br>Allows for the operator to adjust for an out of calibration outside air<br>temperature (OAT) sensor                                                                                                    |  |  |
|                 | OA H CAL      | 0% RH                         | +/10% RH                                                            | OUTSIDE AIR HUMIDITY CALIBRATION<br>Allows for the operator to adjust for an out of calibration outside air en-<br>thalpy sensor                                                                                                    |  |  |
|                 | RA T CAL      | 2.0°F<br>(or C)               | +/2.5°F<br>(+/1.4°C)                                                | RETURN AIR TEMPERATURE CALIBRATION<br>Allows for the operator to adjust for an out of calibration return air<br>temperature (RA) sensor                                                                                                    |  |  |
|                 | RA H CAL      | 0% RH                         | +/10% RH                                                            | RETURN AIR HUMIDITY CALIBRATION<br>Allows for the operator to adjust for an out of calibration return air enthalpy<br>sensor                                                                                                    |  |  |
|                 | DA T CAL      | 0.0°F<br>(or C)               | +/2.5°F<br>(+/1.4°C)                                                | DISCHARGE AIR TEMPERATURE CALIBRATION<br>Allows for the operator to adjust for an out of calibration discharge air<br>temperature (DAT) sensor                                                                                                    |  |  |
|                 | 2SP FAN DELAY | 5 Minutes                     | 0 to 20 minutes in<br>1 minute increments                           | TIME DELAY ON 2nd STAGE ECONOMIZING<br>The 3-position damper will not use this setting.                                                                                                    |  |  |

#### Table 10. Menu Structure<sup>a</sup> (cont)

| Menu      | Parameter           | Parameter<br>Default<br>Value | Parameter<br>Range and Increment | Notes                                                                                                    |
|-----------|---------------------|-------------------------------|----------------------------------|----------------------------------------------------------------------------------------------------|
|           | DAMPER VMIN .HS     | n/a                           | n/a                              | Positions OA damper to VMIN High Speed position                                                              |
|           | DAMPER VMAX .HS     | n/a                           | n/a                              | Positions OA damper to VMAX High Speed position                                                              |
|           | DAMPER OPEN         | n/a                           | n/a                              | Positions OA damper to the full open position.                                                               |
|           | DAMPER CLOSE        | n/a                           | n/a                              | Positions damper to the fully closed position                                                                |
|           | CONNECT Y1O         | n/a                           | n/a                              | This checkout cannot be performed with the 3-postion damper.                                                 |
| CHECKOUT  | CONNECT Y2O         | n/a                           | n/a                              | This checkout cannot be performed with the 3-postion damper.                                                 |
|           | CONNECT AUX10       | n/a                           | n/a                              | This checkout cannot be performed with the 3-postion damper.                                                 |
|           |                     |                               |                                  |                                                                                                    |
|           | Alarms display only | when they ar                  | e active. The menu title "A      | $LARMS(\_)$ " includes the number of active alarms in parenthesis ( ).                                       |
|           | MA T SENS ERR       | n/a                           | n/a                              | MIXED AIR TEMPERATURE SENSOR ERROR                                                                           |
|           | CO2 SENS ERR        | n/a                           | n/a                              | CO2 SENSOR ERROR                                                                                             |
|           | OA T SENS ERR       | n/a                           | n/a                              | OUTSIDE AIR TEMPERATURE SENSOR ERROR<br>OAT sensor connected at input terminals OAT                          |
|           | OA SYLK SENS ERR    | n/a                           | n/a                              | OUTSIDE AIR ENTHALPY SENSOR ERROR<br>OAT sensor connected on S– bus                                          |
| ALARMS(_) | DA T SENS ERR       | n/a                           | n/a                              | DISCHARGE AIR TEMPERATURE SENSOR ERROR                                                                       |
|           | SYS ALARM           | n/a                           | n/a                              | When AUX is set to SYS and there is any alarm (e.g., failed sensors, etc.), the AUX terminal has 24 Vac out. |
|           | ACT UNDER V         | n/a                           | n/a                              | ACTUATOR VOLTAGE LOW<br>Voltage received at actuator is below expected range                                 |
|           | ACT OVER V          | n/a                           | n/a                              | ACTUATOR VOLTAGE HIGH<br>Voltage received at actuator is above expected range                                |
|           | ACT STALLED         | n/a                           | n/a                              | ACTUATOR STALLED<br>Actuator stopped before reaching commanded position                                      |

Table 7-10 illustrates the control hierarchy pertinent for the 3-postion damper. Additional information may be found within Honeywell document, "63-2700-10."

### **Checkout Tests**

Use the Checkout Menu (See Table 10) to test the damper operation.

#### To Perform a Checkout test:

- Scroll to the desired test in the Checkout menu using the ▲ and ▼ buttons.
- 2. Press the ← button to select
- 3. RUN? appears.
- 4. Press the Jutton to start
- 5. The unit pauses and then displays IN PROGRESS.
- 6. When the test is complete, DONE appears.
- 7. When all desired parameters have been tested, press the ① (Menu up) button to end the test.

Checkout test can be performed at any time during the operation of the system as a test that the system is operable.

### CAUTION

#### EQUIPMENT DAMAGE HAZARD

Failure to follow this caution may result in damage to equipment

Be sure to allow enough time for compressor startup and shutdown between checkout tests so that you do not short-cycle the compressors.

### TROUBLESHOOTING

#### Alarms

The Economizer module provides alarm messages that display on the 2-line LCD.

NOTE: Upon power up, the module waits 60 minutes before checking for alarms. This allows time for all the configured devices (e.g. sensors, actuator) to become operational. The exception is the MA sensor which will alarm immediately.

If one or more alarms are present and there has been no keypad activity for at least 5 minutes, the Alarms menu displays and cycles through the active alarms.

You can also navigate to the Alarms menu at any time.

#### **Clearing Alarms**

Once the alarm has been identified and the cause has been corrected (e.g. replaced faulty sensor), the alarm can be cleared from the display.

To clear an alarm, perform the following:

- 1. Navigate to the desired alarm.
- Press the 
   <sup>⊥</sup> button.
- 3. ERASE? displays.
- Press the 
   <sup>⊥</sup> button.
- 5. ALARM ERASED displays.
- 6. Press the button (MenuUp/Exit) to complete the action and return to the previous menu.

# NOTE: If an alarm still exists after you clear it, it re-displays within 5 seconds.

# **SEQUENCE OF OPERATION**

| DCV  | OA Good to economize? | Y1-I | Y2-I | FAN SPD | Y1-0    | Y2-0    | Occupied | Unoccupied |
|------|-----------------------|------|------|---------|---------|---------|----------|------------|
| None | No                    | Off  | Off  | High    | 0-v/Off | 0-v/Off | MIN POS  | Closed     |
|      |                       | On   | Off  | High    | 24-v/On | 0-v/Off | MIN POS  | Closed     |
|      |                       | On   | On   | High    | 24-v/On | 24-v/On | MIN POS  | Closed     |

Table 11. Dry Bulb Operation No DCV (CO2 sensor) - 1 Speed Fan.

#### Table 12. Dry Bulb Operation With DCV (CO2 sensor) - 1 Speed Fan.

| DCV              | OA Good to economize? | Y1-I | Y2-I | FAN SPD | Y1-0    | Y2-0    | Occupied              | Unoccupied |
|------------------|-----------------------|------|------|---------|---------|---------|-----------------------|------------|
| Below CO2<br>set | No                    | Off  | Off  | High    | 0-v/Off | 0-v/Off | VENTMIN               | Closed     |
|                  |                       | On   | Off  | High    | 24-v/On | 0-v/Off | VENTMIN               | Closed     |
|                  |                       | On   | On   | High    | 24-v/On | 24-v/On | VENTMIN               | Closed     |
|                  |                       |      |      |         |         |         |                       |            |
| Above CO2<br>set | No                    | Off  | Off  | High    | 0-v/Off | 0-v/Off | VENTMIN to<br>VENTMAX | Closed     |
|                  |                       | On   | Off  | High    | 24-v/On | 0-v/Off | VENTMIN to<br>VENTMAX | Closed     |
|                  |                       | On   | On   | High    | 24-v/On | 24-v/On | VENTMIN to<br>VENTMAX | Closed     |

#### Table 13. Dry Bulb Operation No DCV (CO2 sensor) - 2 Speed Fan.

| DCV  | OA Good to economize? | Y1-I | Y2-I | FAN SPD | Y1-0    | Y2-0    | Occupied  | Unoccupied |
|------|-----------------------|------|------|---------|---------|---------|-----------|------------|
| None | No                    | Off  | Off  | High    | 0-v/Off | 0-v/Off | MIN POS L | Closed     |
|      |                       | On   | Off  | High    | 24-v/On | 0-v/Off | MIN POS L | Closed     |
|      |                       | On   | On   | High    | 24-v/On | 24-v/On | MIN POS H | Closed     |

Table 14. Dry Bulb Operation With DCV (CO2 sensor) - 2 Speed Fan.

| DCV       | OA Good to economize? | Y1-I | Y2-I | FAN SPD | Y1-0    | Y2-0    | Occupied                | Unoccupied |
|-----------|-----------------------|------|------|---------|---------|---------|-------------------------|------------|
| Below set | No                    | Off  | Off  | High    | 0-v/Off | 0-v/Off | VENTMIN L               | Closed     |
|           |                       | On   | Off  | High    | 24-v/On | 0-v/Off | VENTMIN L               | Closed     |
|           |                       | On   | On   | High    | 24-v/On | 24-v/On | VENTMIN H               | Closed     |
|           |                       |      |      |         |         |         |                         |            |
| Above set | No                    | Off  | Off  | High    | 0-v/Off | 0-v/Off | VENTMIN L to<br>VENTMAX | Closed     |
|           |                       | On   | Off  | High    | 24-v/On | 0-v/Off | VENTMIN L to<br>VENTMAX | Closed     |
|           |                       | On   | On   | High    | 24-v/On | 24-v/On | VENTMIN H to<br>VENTMAX | Closed     |

### **Two-Speed Fan Operation**

The W7220 Jade controller has the capability to work with a system using a 2-speed supply fan. The W7220 does not control the supply directly but uses the input status (See Table. 15) to determine the speed of the supply fan and controls the OA damper to the required position.

| State | Fan Speed |
|-------|-----------|
| 000   | Low       |
| Y1    | Low       |
| Y2    | High      |
| W     | High      |

Table 15. Fan speed input.

The W1 (heating mode) is not controlled by the W7220 but it requires the status to know where to position the OA damper for minimum position for the fan speed.

## CHECKOUT

Inspect all wiring connections at the Economizer module's terminals, and verify compliance with the installation wiring diagrams.

For checkout, review the Status of each configured parameter and perform the Checkout tests.

NOTE: See INTERFACE OVERVIEW on page 9 for information about menu navigation and use of the keypad.

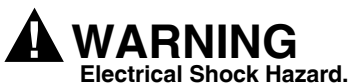

Can cause severe injury, death or property damage. Disconnect power supply before beginning wiring or making wiring connections, to prevent electrical shock or equipment damage.

If any wiring changes are required, first be sure to remove power from the Economizer module before starting work. Pay particular attention to verifying the power connection (24 Vac).

### **Power Up**

After the module is mounted and wired, apply power.

#### **Initial Menu Display**

On initial start up, **Honeywell** displays on the first line and **Economizer W7220** on the second line. After a brief pause, the revision of the software appears on the first line and the second line will be blank.

### Power Loss (Outage or Brownout)

All setpoints and advanced settings are restored<sup>b</sup> after any power loss or interruption.

NOTE: If power goes below 18 Vac, the W7220 controller module assumes a power loss and will become functional when the power returns above 18 Vac.

<sup>b</sup> All settings are stored in non-volatile flash memory

### W7220 ECONOMIZER MODULE WIRING

Use tables 16 and 17 to locate the wiring terminals for the economizer module.

#### Table 16. Economizer Module -Left Hand Terminal Blocks

| Label                      | Туре                | Description                                                         |  |  |  |  |
|----------------------------|---------------------|---------------------------------------------------------------------|--|--|--|--|
| Top Left Terminal Block    |                     |                                                                     |  |  |  |  |
| MAT<br>MAT                 | 20k NTC<br>and COM  | Mixed Air Temperature Sensor<br>(Polarity insensitive connections)  |  |  |  |  |
| OAT<br>OAT                 | 20k NTC<br>and COM  | Outdoor Air Temperature Sensor<br>(Polarity insensitive connection) |  |  |  |  |
| S–BUS<br>S–BUS             | S—BUS<br>(Sylk Bus) | Enthalpy Control Sensor<br>(Polarity insensitive connection)        |  |  |  |  |
| Bottom Left Terminal Block |                     |                                                                     |  |  |  |  |
| IAQ 2—10                   | 2—10 Vdc            | Air Quality Sensor Input<br>(e.g. CO <sub>2</sub> sensor)           |  |  |  |  |
| IAQ COM                    | COM                 | Air Quality Sensor Common                                           |  |  |  |  |
| IAQ 24V                    | 24 Vac              | Air Quality Sensor 24 Vac Source                                    |  |  |  |  |
| ACT 2-10                   | 2-10 Vdc            | Damper Actuator Output (2–10 Vdc)                                   |  |  |  |  |
| ACT COM                    | COM                 | Damper Actuator Output Common                                       |  |  |  |  |
| ACT 24V                    | 24 Vac              | Damper Actuator 24 Vac Source                                       |  |  |  |  |

### Table 17. Economizer Module -Right Hand Terminal Blocks

| Label                    | Туре       | Description                                                                                                |  |  |  |  |
|--------------------------|------------|----------------------------------------------------------------------------------------------------|--|--|--|--|
| Top Right Terminal Block |            |                                                                                                    |  |  |  |  |
|                          | n/a        | The first terminal is not used                                                                             |  |  |  |  |
| AUX2 I                   | 24 Vac IN  | Shut Down (SD) or Heat (W)<br>Conventional only<br>and<br>Heat Pump Changeover (O/B) in<br>Heat Pump mode. |  |  |  |  |
| 000                      | 24 Vac IN  | Occupied / Unoccupied Input                                                                                |  |  |  |  |
| E - GND                  | E-GND      | Earth Ground - System Required                                                                             |  |  |  |  |
| EXH1                     | 24 Vac OUT | Exhaust Fan 1 Output                                                                                       |  |  |  |  |
| AUX1 O                   | 24 Vac OUT | Programmable:<br>Exhaust fan 2 output<br>or<br>ERV<br>or<br>System alarm output                            |  |  |  |  |
|                          | Bottom R   | light Terminal Block                                                                                       |  |  |  |  |
| Y2—1                     | 24 Vac IN  | Y2 in - Cooling Stage 2 Input from space thermostat                                                        |  |  |  |  |
| Y2—O                     | 24 Vac OUT | Y2 out - Cooling Stage 2 Output to stage 2 mechanical cooling                                              |  |  |  |  |
| Y1—I                     | 24 Vac IN  | Y1 in - Cooling Stage 2 Input from space thermostat                                                        |  |  |  |  |
| Y1-0                     | 24 Vac OUT | Y1 out - Cooling Stage 2 Output to stage 2 mechanical cooling                                              |  |  |  |  |
| С                        | СОМ        | 24 Vac Common                                                                                              |  |  |  |  |
| R                        | 24 Vac     | 24 Vac Power (Hot)                                                                                         |  |  |  |  |

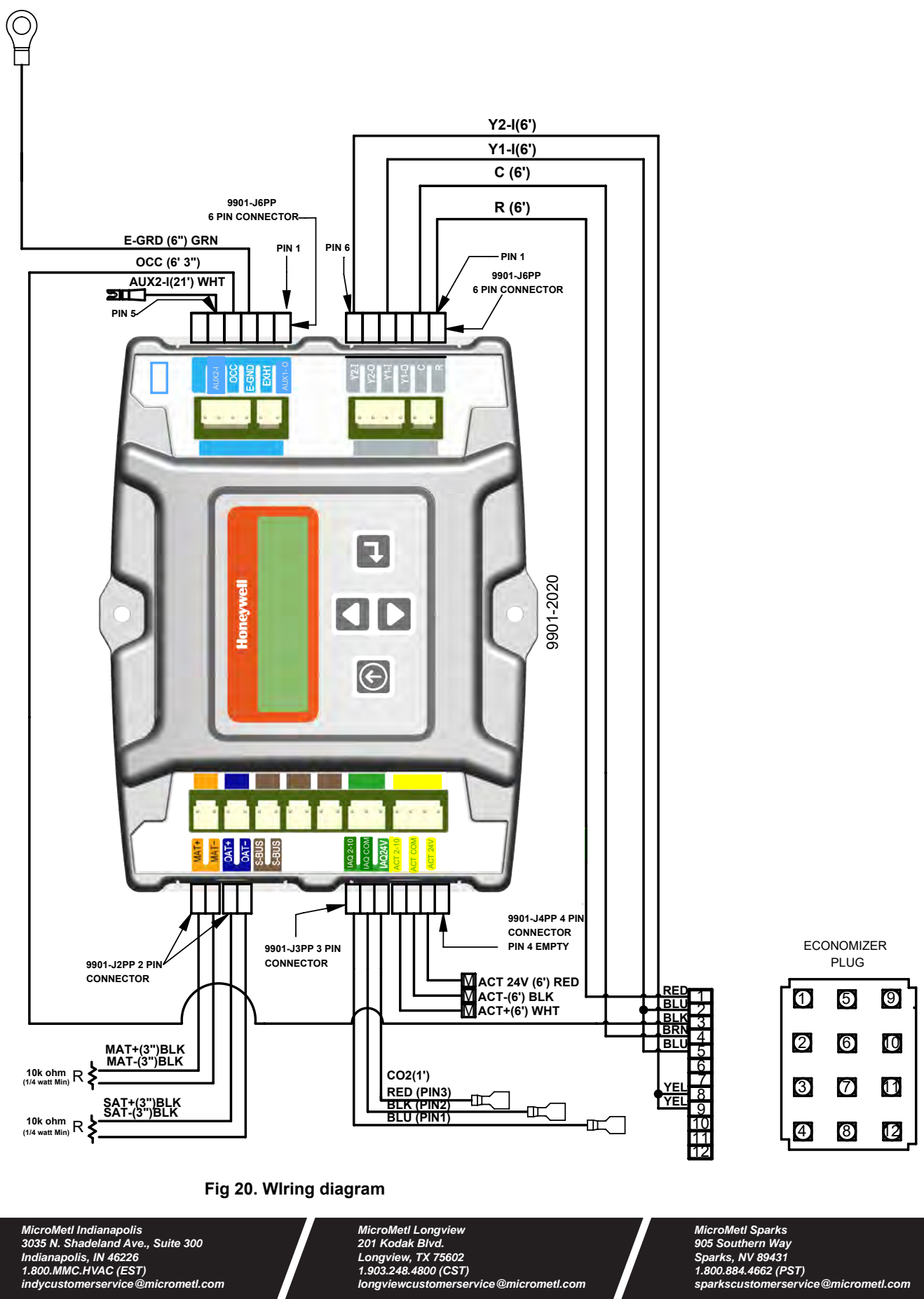

WIRING DIAGRAM

Manufacturer reserves the right to discontinue, or change at any time, specifications, design and prices without notice and without incurring obligations. Copyright MicroMetl Corporation 2016. All rights reserved.

Form No. 9100-1993

17

longviewcustomerservice@micrometl.com